# Benchmark UNIDERSE<sup>M</sup>

Building Literacy for Life

## USER GUIDE FOR TECHNICAL ADMINISTRATORS

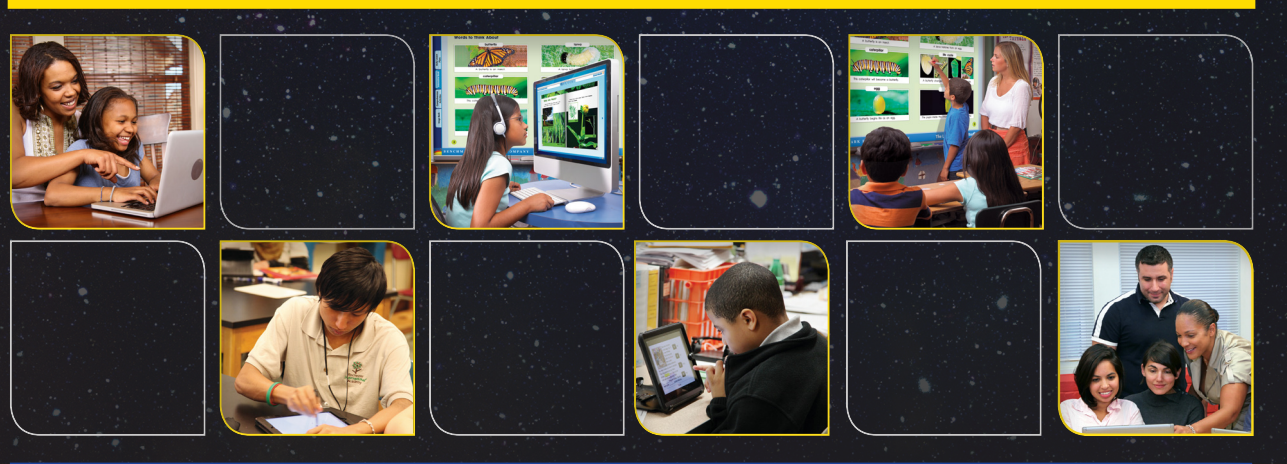

## 21st Century 🥜 Learning

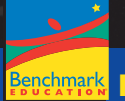

BENCHMARK EDUCATION COMPANY WWW.benchmarkuniverse.com

## **Table of Contents**

| Login to Tech Admin3                   |
|----------------------------------------|
| Add a District Admin User Account3     |
| Edit a District Admin User Account4    |
| Add a School Admin User Account5       |
| Edit a School Admin User Account       |
| Add a School                           |
| Search for a School8                   |
| Add a Teacher User Account             |
| Edit a Teacher User Account            |
| Add a Student User Account             |
| Edit a Student User Account            |
| Add a Class                            |
| Edit a Class14                         |
| Export and Import Data (Bulk Import)15 |
| Move Teachers and Students             |
| <u>System Check</u>                    |
| View District Subscriptions            |
| Use the District Calendar23            |
| Tech Admin User Roles24                |

## Login in to Tech Admin

- I. Point your browser to techadmin.benchmarkuniverse.com.
- 2. Enter your tech admin username and password provided by Benchmark's Tech Support team.

| O User Guide                              |               |  |
|-------------------------------------------|---------------|--|
|                                           |               |  |
|                                           | Please log in |  |
|                                           |               |  |
|                                           |               |  |
|                                           | Sign in       |  |
|                                           |               |  |
| Benchmark Universe © Literacy Interactive |               |  |

#### Add a District Admin User Account

- I. Click the **District Admins** tab.
- 2. Click the Add District Admin button.
- 3. The Add District Administrator pop-up will be displayed.
- 4. Enter the information and click the **Save & Close** button.

| Add/Edit District Admin | ×           |
|-------------------------|-------------|
| First Name: *           | Last Name:  |
| Username: *             | Password: * |
| Email:                  |             |
| Security Question: *    |             |
| Security Answer: *      |             |
| SAVE & CLOSE RESET      | CANCEL      |

5. The new District Admin will display in the grid.

|    | First Name 1                           | Last Name | Email         | Username   | Actions |  |
|----|----------------------------------------|-----------|---------------|------------|---------|--|
|    | Manish                                 | Rao       | manishr@bec.c | manishr    | S 🖍 🏛   |  |
|    | Navin                                  | Jain      | navinjain@bec | navinjain1 | S 🖍 🏛   |  |
|    | Paul                                   | Jones     | pauljones@bec | paul.jones | C 🖍 🏛   |  |
| 25 | 25 ¢ records per page View 1 - 25 of 3 |           |               |            |         |  |

#### Edit a District Admin User Account

- I. Click the **District Admins** tab.
- 2. In the Actions column, click on Reset password  $\bigcirc$  , Edit  $\swarrow$  , or Deactivate  $\overline{III}$  .

|    | First Name 1 | Last Name | Email         | Username   |      | Actions      |
|----|--------------|-----------|---------------|------------|------|--------------|
|    | Manish       | Rao       | manishr@bec.c | manishr    | 2    | C 🖊 🛍        |
|    | Navin        | Jain      | navinjain@bec | navinjain1 | 4    | S 🖍 💼        |
|    | Paul         | Jones     | pauljones@bec | paul.jones | 2    | <b>C</b> 之 侖 |
| 25 | records per  | page      |               |            | View |              |

3. Clicking Reset password  $\bigcirc$  will display the Reset password pop-up. Enter the new password and click **Save & Close**.

| Reset password          | ×      |
|-------------------------|--------|
| New password: *         |        |
|                         |        |
|                         |        |
| SAVE & CLOSE CLEAR FORM | CANCEL |

4. Clicking Edit will display the Add/Edit District Admin pop-up. Edit the information and click **Save & Close**.

| Add/Edit District Admin |             | ×      |
|-------------------------|-------------|--------|
| First Name: *           | Last Name:  |        |
| Paul                    | Jones       |        |
| Username: *             | Password: * |        |
| paul.jones              |             |        |
| Email:                  |             |        |
| pauljones@bec.com       |             |        |
| Security Question: *    |             |        |
| Security Answer: *      |             |        |
|                         |             |        |
| SAVE & CLOSE            |             | CANCEL |

5. Clicking Deactivate in will display the Deactivate District Admin(s) pop-up along with the name(s) of the district admins to be deactivated. Click the **Deactivate** button.

| Deactivate District Admin(s)      | ×      |
|-----------------------------------|--------|
| You want to deactivate 1 user(s): |        |
| Paul Jones                        |        |
| DEACTIVATE                        | CANCEL |

### Add a School Admin User Account

- I. Click the School Admins tab.
- 2. Select the School to which the new school admin will be added in the tree view.

| Nasik                                                      | Add/Edit District Admin |             | ×    |
|------------------------------------------------------------|-------------------------|-------------|------|
| <ul> <li>District Admins</li> <li>School Admins</li> </ul> | First Name: *           | Last Name:  |      |
| Teachers                                                   | Paul                    | Jones       |      |
| Classes                                                    | Username: *             | Password: * |      |
| ▼ 🕈 School A 👘                                             | paul.jones              |             |      |
| Classes                                                    | Email:                  |             |      |
| Teachers                                                   | pauljones@bec.com       |             |      |
| ► A Dastoor Middle school                                  | Security Question: *    |             |      |
| ► 🕈 Thomas Jefferson Eleme 💼                               |                         |             |      |
| ▶ 🔒 James Madison Middle S…                                | Security Answer: *      |             |      |
| ► A School C                                               |                         |             |      |
| School B                                                   |                         |             |      |
| Hutching high school                                       |                         |             |      |
| + Add School(s)                                            | SAVE & CLOSE            | CAP         | ICEL |

- 3. Click the Add School Admin button.
- 4. The Add/Edit School Admin pop-up will be displayed.
- 5. Enter the information and click the **Save & Close** button.
- 6. The new school admin will be displayed in the grid.

|    | Schools  | First Name 🗄 | Last Name | Email      | Username  | Actions          |
|----|----------|--------------|-----------|------------|-----------|------------------|
|    | School A | Paul         | Jones     | pauljones@ | pauljones | S 🖍 🏛            |
| 25 | records  | per page     |           |            | ,         | View 1 - 25 of 1 |

#### Edit a School Admin User Account

- I. Click the School Admins tab.
- 2. In the Actions column, click on Reset password  $\bigcirc$ , Edit  $\swarrow$ , or Deactivate  $\overline{\mathbf{m}}$ .

|    | Schools  | First Name 🛓 | Last Name | Email      | Username  | Actic      | Actions |
|----|----------|--------------|-----------|------------|-----------|------------|---------|
|    | School A | Paul         | Jones     | pauljones@ | pauljones | C /        | S 🖍 💼   |
| 25 | ¢ record | s per page   |           |            |           | View 1 - 2 | ~ ~     |

3. Clicking Reset password  $\bigcirc$  will display the Reset password pop-up. Enter the new password and click **Save & Close**.

| Reset password          | ×      |
|-------------------------|--------|
| New password: *         |        |
|                         |        |
|                         |        |
| SAVE & CLOSE CLEAR FORM | CANCEL |

4. Clicking Edit will display the Add/Edit School Admin pop-up. Edit the information and click **Save & Close**.

| First Name: *        | Last Name:  |  |
|----------------------|-------------|--|
| Paul                 | Jones       |  |
| Username: *          | Password: * |  |
| pauljones            | ••••••      |  |
| Email:               |             |  |
| pauljones@bec.com    |             |  |
| Security Question: * |             |  |
| Security Answer: *   |             |  |
|                      |             |  |

5. Clicking Deactivate  $\overline{\mathbf{III}}$  will display the Deactivate School Admin(s) pop-up along with the name(s) of the school admins to be deactivated. Click the **Deactivate** button.

| Deactivate District Admin(s) |                                   |        |  |  |
|------------------------------|-----------------------------------|--------|--|--|
|                              | You want to deactivate 1 user(s): |        |  |  |
| Paul Jones                   |                                   |        |  |  |
| DEACTIVATE                   |                                   | CANCEL |  |  |

#### Add a School

6. Click the Add School(s) button at the bottom of the tree view.

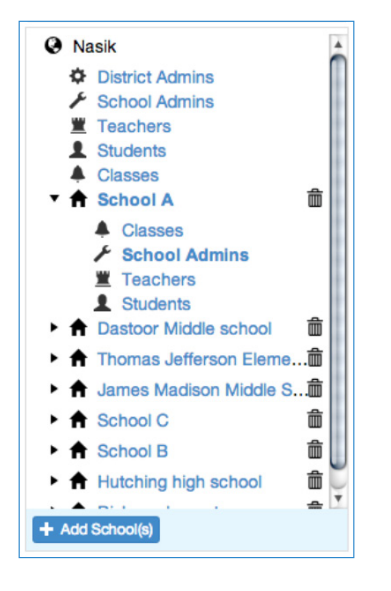

- 7. The Add new School pop-up will be displayed.
- Enter the name of the school and either click the Save & Close button or add additional schools by clicking on the Add Additional Schools button. Click the Save & Close button after entering all additional schools.

| Add New School(s)      | ×      |
|------------------------|--------|
| New School             |        |
| Enter school name.     |        |
| Add additional schools |        |
| SAVE & CLOSE RESET     | CANCEL |

#### **Search for a School**

To search for a particular school and display information only for that school, enter the school name in the Search field under the Benchmark Universe logo and press **Enter**.

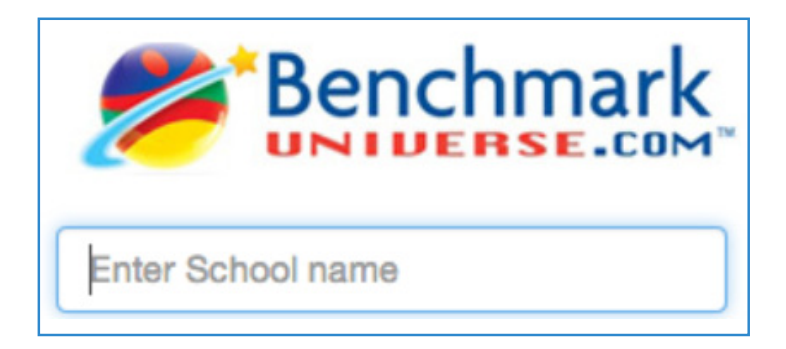

#### Add a Teacher User Account

- Select the school to which the new teacher will be added to and click the Teachers tab.
- 2. Click the **Add Teacher** button.
- 3. The Add/Edit Teacher pop-up will be displayed.
- 4. Enter the information and click the **Save & Close** button.

| First Name: *               | Last Name:  |
|-----------------------------|-------------|
| Adam                        | Figueroa    |
| Username: *                 | Password: * |
| afigueroa@bec.com           | •••••       |
| Email:                      |             |
| afigueroa@bec.com           |             |
| Security Question: *        |             |
| What's your favorite color? |             |
| Security Answer: *          |             |
| blue                        |             |
|                             |             |

5. The new teacher will be displayed in the grid.

| Schools      | First Name 🗄 | Last Name | Email      | Username   | Actions  |
|--------------|--------------|-----------|------------|------------|----------|
| Rockville El | Adam         | Figueroa  | afigueroa@ | afigueroa@ | ວ ∕ ≓ ຫໍ |
| Rockville El | Andy         | Sloan     | asloan@be  | asloan@be  | S / ≓ 前  |
| Rockville El | Anna         | Masoutis  | amasoutis  | amasoutis  | ℃ / ≓ 前  |

#### **Edit a Teacher User Account**

- I. Click the **Teachers** tab.
- 2. In the Actions column, click on Reset password  $\bigcirc$ , Edit  $\swarrow$ , Move 🗮 , or Deactivate 🕅 .

| Schools      | First Name 🗄 | Last Name | Email      | Username   | Actions |
|--------------|--------------|-----------|------------|------------|---------|
| Rockville El | Adam         | Figueroa  | afigueroa@ | afigueroa@ | ℃ ≠ ≐ ڨ |
| Rockville El | Andy         | Sloan     | asloan@be  | asloan@be  | ວ ≠ ≓ 🛍 |
| Rockville El | Anna         | Masoutis  | amasoutis  | amasoutis  | C/≓ ≜   |

3. Clicking Reset password  $\bigotimes$  will display the Reset password pop-up. Enter the new password and click **Save & Close**.

| Reset password          | ×      |
|-------------------------|--------|
| New password: *         |        |
|                         |        |
|                         |        |
| SAVE & CLOSE CLEAR FORM | CANCEL |

4. Clicking Edit will display the Add/Edit Teacher pop-up. Edit the information and click **Save & Close**.

| Add/Edit Teacher                        | 3                   |
|-----------------------------------------|---------------------|
| First Name: *                           | Last Name:          |
| Adam                                    | Figueroa            |
| Username: *                             | Password: *         |
| afigueroa@benchmarkeducation.con        |                     |
| Email:                                  |                     |
| afigueroa@benchmarkeducation.com        |                     |
| Security Question: * Security Answer: * |                     |
|                                         | Linkit External ID: |
| GetClever External ID:                  | Linkit External ID: |
| GetClever External ID:                  | 334907              |

5. Clicking Move  $\clubsuit$  will display the Move Teacher(s) pop-up. Select the name of the teacher's new school from the drop-down list and click **Move**.

| Move Teacher(s)                | ×      |
|--------------------------------|--------|
| You want to move 1 teacher(s): |        |
| Adam Figueroa                  |        |
| Select New School              |        |
| Rockville Elementary           | \$     |
|                                |        |
| Move                           | CANCEL |

6. Clicking Deactivate in will display the Deactivate Teacher(s) pop-up along with the name of the teacher to be deactivated. Click the **Deactivate** button.

| Deactivate Teacher(s) |                                   |        |  |  |
|-----------------------|-----------------------------------|--------|--|--|
|                       | You want to deactivate 1 user(s): |        |  |  |
| Adam Figueroa         |                                   |        |  |  |
| DEACTIVATE            |                                   | CANCEL |  |  |

#### Add a Student User Account

- 1. Select the school to which the new student will be added to and click the **Students** tab.
- 2. Click the Add Students button.
- 3. The Add/Edit Student pop-up will be displayed.
- 4. Enter the required information and click the **Save & Close** button.

| First Name:              | Last Name:  |
|--------------------------|-------------|
| Aaron                    | Binns       |
| Username: *              | Password: * |
| ABinns                   | •••••       |
| Email:<br>abinns@bec.com |             |
| Security Question: *     |             |
| •                        |             |

5. The new student will be displayed in the grid.

| Schools      | First Name 나 | Last Name | Email      | Username    | Actions   |
|--------------|--------------|-----------|------------|-------------|-----------|
| Rockville El | Aaliyah      | Bennett   | No email a | bennettaa   | ວ ≠ ≓ ຫຼື |
| Rockville El | Aaron        | Sebhatu   | No email a | Sebhaaar001 | ວ ≠ ≓ ຫຼື |
| Rockville El | Aaron        | Phan      | No email a | PhanAar000  | ວ ≠ ≐ ຫຼື |
| Rockville El | Aaron        | Beach     | No email a | Beachaar000 | ວ ≠ ≓ ຫຼື |
| Rockville El | Aaron        | Binns     | abinns@be  | abinns      | ℃≠≐₫      |

#### Edit a Student User Account

- I. Click the **Students** tab.
- 2. In the Actions column, click on Reset password  $\bigcirc$ , Edit  $\swarrow$ , Move  $\rightleftharpoons$ , or Deactivate  $\overline{\mathbf{m}}$ .

|  | Schools      | First Name 부활 | Last Name | Email      | Username    | Actions |
|--|--------------|---------------|-----------|------------|-------------|---------|
|  | Rockville El | Aaliyah       | Bennett   | No email a | bennettaa   | こ / ≓ 前 |
|  | Rockville El | Aaron         | Sebhatu   | No email a | Sebhaaar001 | 5 ≠ ₫   |
|  | Rockville El | Aaron         | Phan      | No email a | PhanAar000  | 5 ≠ ₫   |
|  | Rockville El | Aaron         | Beach     | No email a | Beachaar000 | 5 ≠ ≓ 前 |
|  | Rockville El | Aaron         | Binns     | abinns@be  | abinns      | ℃/≓ 前   |
|  |              |               |           |            |             |         |

3. Clicking Reset password  $\bigcirc$  will display the Reset password pop-up. Enter the new password and click **Save & Close**.

| Reset password          | ×      |
|-------------------------|--------|
| New password: *         |        |
|                         |        |
|                         |        |
| SAVE & CLOSE CLEAR FORM | CANCEL |

4. Clicking Edit will display the Add/Edit Student pop-up. Edit the information and click **Save & Close**.

| Add/Edit Student |             |  |
|------------------|-------------|--|
| First Name: *    | Last Name:  |  |
| Aaron            | Binns       |  |
| Username: *      | Password: * |  |
| abinns           |             |  |
| Email:           |             |  |
| abinns@bec.com   |             |  |

5. The Move Student(s) pop-up will display. Select the name of the new school and class from the drop-down lists and click **Move**.

| Move Student(s)                 | ×      |
|---------------------------------|--------|
| You want to move 1 students(s): |        |
| Aaron Binns                     |        |
| Select New School               |        |
| Rockville Elementary            | *      |
| Select New Class                |        |
| L Strom                         | \$     |
|                                 |        |
| MOVE                            | CANCEL |

6. Clicking Deactivate in will display the Deactivate Student(s) pop-up along with the name of the student to be deactivated. Click the **Deactivate** button.

| Deactivate Student(s)             | 2      |
|-----------------------------------|--------|
| You want to deactivate 1 user(s): |        |
| Aaron Binns                       |        |
|                                   |        |
| DEACTIVATE                        | CANCEL |

#### Add a Class

Because classes are an association of teachers to students, schools must first have teachers and students loaded before any classes can be created.

- 1. Select the school to which the new class will be added and click the **Classes** tab.
- 2. Click the Add new Class button.
- 3. The New Class screen will be displayed.
- 4. Enter the Class Name and assign an Educator (Teacher) and Learners (Students) and click the **Save** button.

| Class Name: *                             |   | Grade:                     |   |
|-------------------------------------------|---|----------------------------|---|
| New Class                                 |   | к                          | : |
| GetClever External ID:                    |   | Linklt External ID:        |   |
|                                           |   | l earners:                 |   |
| Educators:                                |   | Leamers.                   |   |
| Educators:<br>Find and Assign Educator(s) | Q | Find and Assign Learner(s) | Q |

The new class will be displayed in the grid.

| Class Name ↓≟ | Educators (Teachers) | Learners (Students) | Actions |
|---------------|----------------------|---------------------|---------|
| L Strom       | 1 educator           | 25 learners         | ≠ 竜     |
| New Class     | 1 educator           | 1 learner           | / 前     |

#### Edit a Class

- I. Select the School in the tree view then click the **Classes** tab.
- Select the class to edit by clicking the checkbox next to the class name and clicking Edit in the Actions column.

3. This will display several, editable fields for that class, including Class Name, Grade, Educators (Teachers), and Learners (Students). Edit the class information and click **Save**.

| Class Name: *               |   | Grade:                     |    |  |
|-----------------------------|---|----------------------------|----|--|
| New Class                   |   | к                          | \$ |  |
| GetClever External ID:      |   | Linklt External ID:        |    |  |
|                             |   | 1010636                    |    |  |
| Educators:                  |   | Learners:                  |    |  |
| Find and Assign Educator(s) | Q | Find and Assign Learner(s) | Q  |  |
| Figueroa Adam               | × | Binns, Aaron               | ×  |  |

## Export and Import Data (Bulk Import)

You can quickly and easily create user accounts for your district using Data Import. This feature provides bulk import functionality for schools, tech admin user accounts, district admin user accounts, school admin user accounts, students, teachers, and classes. Similarly, you can also export your district's schools, school admins, classes, tech admins, teachers, district admins, and students.

To access the Export and Import functions, click the **Export & Import** tab.

#### **Export Data**

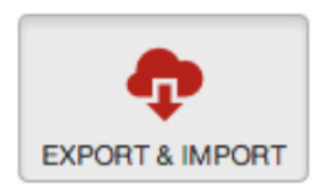

- I. Click the **Export Data** tab.
- 2. Click the **Request New Data Export** button

| EXPORT DATA | IMPORT DATA UPDATE PASS | WORDS                     |         |  |
|-------------|-------------------------|---------------------------|---------|--|
| User:       | Entities:               | Created:                  | Status: |  |
|             |                         | Q No records found.       |         |  |
|             |                         | + Request new data export |         |  |

The Request New Data Export pop-up is displayed. Select the desired options for export and click the **Request** button.

| Request new Data Ex                                           | port                        | 2                                                         |
|---------------------------------------------------------------|-----------------------------|-----------------------------------------------------------|
| Export Entities:<br>✓ Schools<br>✓ School Admins<br>✓ Classes | I Tech Admins<br>I Teachers | <ul> <li>✓ District Admins</li> <li>✓ Students</li> </ul> |
| REQUEST                                                       |                             | CANCEL                                                    |

3. You will be brought back to the Export Data screen where you will see that your new export request has a status of Pending. Once the request is complete, the status will change to Completed and you will see an option to download the data. Data is downloaded to your computer in the form of a zip file. Click on the zip file to extract the data into Microsoft Excel. You can make multiple new data export requests. Each subsequent request will display with a status of Pending until the system has finished compiling the data for each request

#### Import (Bulk) Data

- I. Click the **Import Data** tab.
- 2. To bulk import your district data, click the **Upload Data Import** button.

| EXPORT DATA | IMPORT DATA UPDATE PASSV | VORDS                |         |  |
|-------------|--------------------------|----------------------|---------|--|
| User:       | Data Type:               | Created:             | Status: |  |
|             |                          | Q No records found.  |         |  |
|             |                          |                      |         |  |
|             |                          | + Upload Data Import |         |  |
|             |                          |                      |         |  |
|             |                          |                      |         |  |
|             |                          |                      |         |  |

3. The Upload New Data Import pop-up is displayed.

| Upload new Data Impor   | rt                  | 5                          | ¢ |
|-------------------------|---------------------|----------------------------|---|
| Import type:            |                     | Select file:               |   |
| Schools                 | \$                  | Choose File No file chosen |   |
| You can download import | t template for Scho | ols.                       |   |
| UPLOAD                  |                     | CANCEL                     |   |

- 4. Select the item to import by clicking the Import type drop-down list.
- 5. Download the associated import template by clicking on the <u>download import</u> <u>template</u> link.

| Import type:                                                                         | Select file:               |
|--------------------------------------------------------------------------------------|----------------------------|
| / Schools<br>Tech Admins<br>District Admins<br>School Admins<br>Teachers<br>Studentr | Choose File No file chosen |
| Classes                                                                              | CANOT                      |

6. Retrieve the import template from your computer's Downloads folder, open it in Excel and enter the required information.

|              |            |           |           |       | (q. )             | AND ALL ALL ALL ALL ALL ALL ALL ALL ALL AL | _ |
|--------------|------------|-----------|-----------|-------|-------------------|--------------------------------------------|---|
|              |            |           |           |       | rormatting        |                                            |   |
| fx School Na | me         |           |           |       |                   |                                            |   |
| E            |            | C         |           | D     | E                 |                                            |   |
| Username     | F          | irst Name | Last Name |       | Password          | Email                                      |   |
| 8            | c          | D         | E         | 1     | G                 | н                                          |   |
| Usemame      | First Name | Last Name | Password  | Email | Security Question | Security Answer                            |   |
|              |            |           |           |       |                   |                                            | _ |
|              |            |           |           |       |                   |                                            |   |
|              |            |           |           |       |                   |                                            |   |
|              |            |           |           |       |                   |                                            |   |

- 7. Save the template as an Excel file (.xlsx) when complete.
- 8. In Tech Admin, click the **Export & Import** button and click the **Upload Data Import** button to display the Upload New Data Import pop-up.

- Under Select file, click the Browse button and navigate to the template (xlsx file) you saved on your computer. Select the file by double clicking on it or by clicking once and then clicking the Open button.
- The name of the file you selected now appears next to the **Browse** button in the Upload New Data Import pop-up.
- 11. Click the **Upload** button.
- 12. You will receive a message stating that the file successfully loaded. Click the **Back to Import Page** button.
- 13. On the Import Data page you will see a queue with your most recent file imports. The status column will display the word PARSING while the system imports the data. Once the import is complete, the page will display a list of the files you have imported along with the Creation Date and Time, Status, and a View Log link. You can import several files, one after the other and do not have to wait for one file import to finish before uploading another file.

| XPORT DATA IM | PORT DATA UPDATE PAS | SWORDS                 |                   |
|---------------|----------------------|------------------------|-------------------|
| User:         | Data Type:           | Created:               | Status: completed |
| christinem    | Schools              | January 15, 2014 01:42 | Parsing error.    |
| christinem    | Schools              | January 15, 2014 01:45 | O PARSING         |
|               |                      | + Upload Data Import   |                   |

14. Click the <u>View Log</u> link to display information pertinent to the import file and to see the errors associated with the import. For example, the School Admin import file referred to in the image below had an error in Line 2 of The username is already taken and in Line 3 of Password is required. Click the <u>view</u> link in the Fields column to see the actual fields in error.

| User Guid | ies         |                      | Weld | come Nitin Singh (7 | echAdmin)   🔂 Logo |                      |                   |
|-----------|-------------|----------------------|------|---------------------|--------------------|----------------------|-------------------|
| 8         | Bench       | mark                 |      | DISTRICT CALENDAR   | SUBSCRIPTIONS      | SYSTEM CHECK         | EXPORT & IMPORT   |
| 🕗 Nasik   |             |                      |      |                     |                    |                      |                   |
| EXPORT C  |             | T DATA               |      |                     |                    |                      |                   |
| School A  | dmins       |                      |      |                     |                    |                      | Status: completed |
| Sort By   | Line Number |                      |      |                     |                    |                      |                   |
| Line:     | Status:     | Created:             |      | Fields:             | Errors:            |                      |                   |
| 2         | error       | December 18, 2013 23 | 3:10 | view (8 fields)     | This usema         | ime is already taken |                   |
| 3         | error       | December 18, 2013 23 | 3:10 | view (8 fields)     | Password is        | required.            |                   |
|           |             |                      | BACK | TO IMPORT PAGE      |                    |                      |                   |

Import errors will occur if the import template does not contain the required fields, if the file is saved in a format other than .xlsx, or if the file contains extra fields or data that were added by the user. Files that were imported with errors must be corrected by the user and re-imported using the steps outlined previously.

## **Move Teachers and Students**

#### **Move Teachers**

Teachers may be moved from one school to another one at a time or in bulk to a single new school. Multiple teachers moving to different schools must be done on an individual basis.

Note: Teachers cannot be moved if they are listed as Educators in classes.

1. To move an individual teacher to a new school, select the school from the tree view then click on Teachers (or click on the **Teacher** tab) to display the list of teachers for that school.

| 1 | Roc | kville Element | SCHOOL ADMIN | IS TEACHERS | STUDENTS CLA | SSES DEACTIVA | TED     |
|---|-----|----------------|--------------|-------------|--------------|---------------|---------|
|   | Se  | arch           |              |             |              |               | Search  |
| l |     |                |              |             |              |               |         |
| l |     | Schools        | First Name 🗎 | Last Name   | Email        | Username      | Actions |
| l |     | Rockville El   | Adam         | Figueroa    | afigueroa@   | afigueroa@    | S 🖍 🛱 🛍 |
| l |     | Rockville El   | Andy         | Sloan       | asloan@be    | asloan@be     | S 🖍 🛱 🛍 |
| l |     | Rockville El   | Anna         | Masoutis    | amasoutis    | amasoutis     | S 🖌 🛱 🛍 |

2. Click the in the Actions column next to the teacher's name. This displays the Move Teacher pop-up.

| Move Teacher(s)                | ×      |
|--------------------------------|--------|
| You want to move 1 teacher(s): |        |
| Adam Figueroa                  |        |
| Select New School              |        |
| Rockville Elementary           | \$     |
|                                |        |
| Move                           | CANCEL |

3. Select the new school from the drop-down list and click the **Move and Close** button.

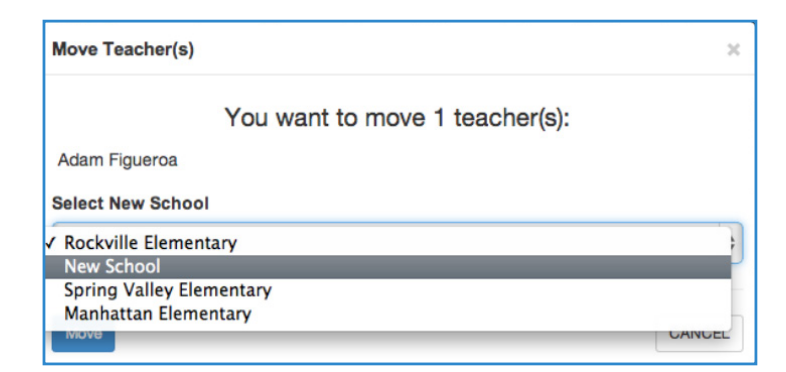

- 4. To move multiple teachers to a single new school, select the School from the tree view then click on Teachers (or click on the **Teachers** tab) to display the list of teachers for that school.
- 5. Click the checkboxes next to the names of the teachers you wish to move then scroll down and click the **Move Teachers** button on the bottom of the screen.

| _    |                                                                                                    |        |          |            |            |         |  |  |
|------|----------------------------------------------------------------------------------------------------|--------|----------|------------|------------|---------|--|--|
| ø    | Rockville El                                                                                                    | Justin | Zhao     | jzhao@ben  | jzhao@ben  | ℃/≓ 前   |  |  |
| ø    | Rockville El                                                                                                    | Kelly  | Keating  | kkeating@b | kkeating@b | ວ ≠ ≓ 🛍 |  |  |
| ø    | Rockville El                                                                                                    | Kevin  | Colleary | kcolleary@ | kcolleary@ | C / ≓ 前 |  |  |
| ۷    | Rockville El                                                                                                    | Kevin  | Harding  | kharding@  | kharding@b | C / ≓ 前 |  |  |
| 25   | 25         ◆         records per page         ₩          Page:         1         of 3 ≫         ₩          View 1 - 25 of 55 |        |          |            |            |         |  |  |
| + Ad | + Add Teacher 🛛 🕫 Move Teacher(s) 🗍 🌐 Deactivate Teacher(s)                                                                  |        |          |            |            |         |  |  |

6. The Move Teacher(s) pop-up is displayed, along with the names of the selected teachers.

| Move Teacher(s)                                                                                                    | ×   |
|----------------------------------------------------------------------------------------------------|-----|
| You want to move 9 teacher(s):                                                                                                    |     |
| Adam Figueroa, Andy Sloan, Anna Masoutis, Annyce Kuykendall, Ben Obler, Justin<br>Zhao, Kelly Keating, Kevin Colleary, Kevin Harding<br>Select New School | ١   |
| Rockville Elementary                                                                                                    | \$  |
| Move                                                                                                    | CEL |

7. Select the new school from the drop-down list and click the **Move and Close** button.

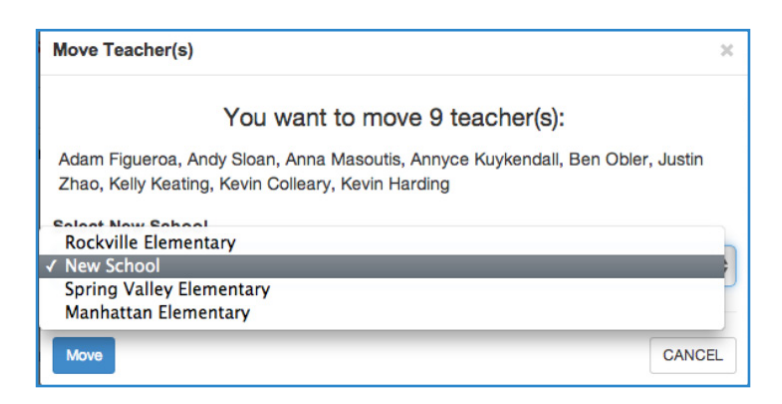

#### **Move Students**

Students can be moved from one school or class to another one at a time or multiple students can be moved to a single new school or class. Multiple students moving to different schools and classes must be done on an individual basis.

1. To move an individual student to a new school, select the school from the tree view then click on Students (or click on the **Students** tab) to display the list of students for that school.

| Schools      | First Name 🗎 | Last Name | Email      | Username    | Actions   |
|--------------|--------------|-----------|------------|-------------|-----------|
| Rockville El | Aaliyah      | Bennett   | No email a | bennettaa   | ວ ≠ ≅ ຫຼື |
| Rockville El | Aaron        | Sebhatu   | No email a | Sebhaaar001 | ວ ≠ ≅ ຫຼື |
| Rockville El | Aaron        | Phan      | No email a | PhanAar000  | ວ ≠ ≓ 🛍   |
| Rockville El | Aaron        | Beach     | No email a | Beachaar000 | ວ ≠ ≓ 🛍   |
| Rockville El | Aaron        | Binns     | abinns@be  | abinns      | ວ ≠ ≅ ຫຼື |

2. Click the 🗱 in the Actions column next to the student's name. This displays the Move Student(s) pop-up.

| Move Student(s)                 | ×  |
|---------------------------------|----|
| You want to move 1 students(s): |    |
| Aaron Binns                     |    |
| Select New School               |    |
| Rockville Elementary            | \$ |

3. Select the new school and the new class from the drop-down lists and click the **Move and Close** button.

| Move Student(s)                 | ×  |
|---------------------------------|----|
| You want to move 1 students(s): |    |
| Aaron Binns                     |    |
| Select New School               |    |
| Rockville Elementary            | \$ |

- 4. To move multiple students to a new school and class, select the school from the tree view then click on Students (or click on the **Students** tab) to display the list of students for that school.
- 5. Click the checkboxes next to the names of the students to be moved, then scroll down and click the **Move Student(s)** button at the bottom of the screen.

|   | Schools      | First Name 🗄 | Last Name | Email      | Username   | Actions   |
|---|--------------|--------------|-----------|------------|------------|-----------|
| ø | Rockville El | Adam         | Figueroa  | afigueroa@ | afigueroa@ | ວ ≠ ≓ ຫຼື |
|   | Rockville El | Andy         | Sloan     | asloan@be  | asloan@be  | ວ ≠ ≓ 🛍   |
|   | Rockville El | Anna         | Masoutis  | amasoutis  | amasoutis  | ວ∕≓ ≣     |

6. The Move Student(s) pop-up is displayed, along with the names of the selected students.

| _                                                                                               |              |          |          |            |            |         |  |
|-------------------------------------------------------------------------------------------------|--------------|----------|----------|------------|------------|---------|--|
| ø                                                                                               | Rockville El | Adela    | Parn     | No email a | parnad     | ວ ≠ ≓ 🛍 |  |
| ø                                                                                               | Rockville El | Adelaide | Richards | No email a | richardsad | ວ ≠ ≓ 🛍 |  |
| ø                                                                                               | Rockville El | Adolph   | Enderly  | No email a | enderlyad  | ວ ≠ ≓ 🛍 |  |
| ø                                                                                               | Rockville El | Adrian   | Dugmore  | No email a | dugmoread  | ວ ≠ ≓ 🛍 |  |
| 25         ◆         records per page         I         of 85 >> >>         View 1 - 25 of 2108 |              |          |          |            |            |         |  |
| L Add Student ↓                                                                                 |              |          |          |            |            |         |  |
|                                                                                                 |              |          |          |            |            |         |  |

7. Select the new school and class from the drop-down lists and click the **Move and Close** button.

| ×  |
|----|
|    |
|    |
|    |
| \$ |
|    |

## System Check

- 1. Login to Tech Admin and click the **System Check** button.
- 2. The System Check page will be displayed along with information regarding the computer's operating system, Internet speed (bandwidth), and Web browser. System Check will let you know if the computer and Internet connection are sufficient to run the New Benchmark Universe site. If you receive a status of FAIL, you will be directed to contact your system administrator.
- 3. If you need technical support, click the **Request Tech Support** button.
- 4. The Tech Support Request form will be displayed.

|   | Add/Edit Student                                | × n |
|---|-------------------------------------------------|-----|
| a | English Fluency Code:                           | A P |
|   | O English is first language                     |     |
|   | Fluent in English as second language            | 18  |
|   | C Limited English Proficient                    | 36  |
|   | O Non-English Proficient                        |     |
|   | None     None                                   | 25  |
|   | Special Program Code:                           | n   |
|   | O IEP - tested with standard accommodations     | p   |
|   | O IEP - tested with non-standard accommodations | 11  |
|   | O IEP - demographic data only, alternate test   |     |
|   | ○ 504 - no accommodations                       | iç  |
|   | 0 504 - tested with standard accommodations     |     |
|   | ○ 504 - tested with non-standard accommodations |     |
|   | O LEP - tested with standard accommodations     | iç  |
|   | O LEP - tested with non-standard accommodations |     |
|   | None                                            |     |
|   |                                                 | 1e  |
|   |                                                 | IJ  |
|   | Add custom value                                |     |
|   |                                                 |     |
|   |                                                 | a   |
|   | SAVE & CLOSE RESET CANCEL                       | Ja  |

5. Fill in the fields and click the **Submit** button to generate an e-mail to Benchmark's tech support team.

### **View District Subscriptions**

To view the subscriptions (licenses) assigned to your district, click the **Subscriptions** tab. The will display a list of the Benchmark Education products assigned to your district, along with the subscription expiration dates. Subscriptions will appear for each school in the district.

### **Use District Calendar**

In this section, you can add and edit calendar events for your district. To access the calendar, click the **District Calendar** tab.

| Jistrict: 🚱 Benchmark School District |        |        |       |       |       |       |  |
|---------------------------------------|--------|--------|-------|-------|-------|-------|--|
| January 2014                          |        |        |       |       |       |       |  |
| Sun 29                                | Mon 30 | Tue 31 | Wed 1 | Thu 2 | Fri 3 | Sat 4 |  |
| 5                                     | 6      | 7      | 8     | 9     | 10    | 11    |  |
| 12                                    | 13     | 14     | 15    | 16    | 17    | 18    |  |
| 19                                    | 20     | 21     | 22    | 23    | 24    | 25    |  |
| 26                                    | 27     | 28     | 29    | 30    | 31    | 1     |  |

- 1. Click on a date to add an event to the calendar. This brings up the Add/Edit Calendar Event pop-up.
- Enter the event Title, select Instructional or Non-instructional Day, add a Description, select the school(s) to receive this event, and select the Repeat value. Repeats will occur on the same date of the month(s) selected. Click the Save & Close button.

| Add/Edit Calendar      | Event                |              |            | ×               |  |
|------------------------|----------------------|--------------|------------|-----------------|--|
| Title:                 |                      |              |            |                 |  |
| O Instructional Day    |                      | Non-instruct | tional Day |                 |  |
| Description:           |                      |              |            |                 |  |
|                        |                      |              |            | REC.            |  |
| Select Schools: 🗆 S    | Select All           |              |            |                 |  |
| New School             | Rockville Eler       | mentary      | Spring Va  | lley Elementary |  |
| 📄 Manhattan Elementary | Manhattan Elementary |              |            |                 |  |
| Repeats: 🗆 Select A    | 11                   |              |            |                 |  |
| 🔲 January              | February             | March        |            | April           |  |
| 🖂 May                  | 🔲 June               | 🗆 July       |            | August          |  |
| September              | October              | November     |            | December        |  |
| SAVE & CLOSE RE        | SET                  |              |            | CANCEL          |  |

To Edit or Delete an event, click on the event in the calendar. The Add/Edit Event pop-up will display. Edit the event information or click the **Delete** button to delete the event.

## Tech Admin User Roles

The following chart lists the user access privileges for the Tech Admin application.

| Access Privileges                                                    | Tech Admin | District Admin | School Admin |
|----------------------------------------------------------------------|------------|----------------|--------------|
| View all schools in a district                                       | ~          | ~              |              |
| Add/edit/delete all events in a district calendar                    | ~          | ~              |              |
| Add/edit/delete events for an assigned school in a district calendar | ~          | ~              | ~            |
| Assign subscriptions to schools                                      | ~          |                |              |
| View assigned subscriptions                                          | ~          | ~              | ~            |
| Export and import students for a district                            | ~          |                |              |
| Export and import students for a school                              | ~          |                | ~            |
| Export and import teachers for a district                            | ~          |                |              |
| Export and import teachers for a school                              | ~          |                | ~            |
| Export and import classes for a district                             | ~          |                |              |
| Export and import classes for a school                               | ~          |                | ~            |
| Export and import tech admins for a district                         | ~          |                |              |
| Export and import district admins for a district                     | ~          |                |              |
| Export and import School admins for a district                       | ~          |                |              |
| Export and import Schools for a district                             | ~          |                |              |

| Access Privileges                                          | Tech Admin            | District Admin | School Admin          |
|------------------------------------------------------------|-----------------------|----------------|-----------------------|
| Manually add, modify, or delete tech admins                | ~                     |                |                       |
| Manually add, modify, or delete district/<br>school admins | ~                     |                |                       |
| Move students from one grade to another                    | ~                     |                | ~                     |
| Move students from school to school                        | ~                     |                |                       |
| Move students from class to class                          | ~                     |                | •                     |
| Reset district/school admin passwords                      | <ul> <li>✓</li> </ul> |                |                       |
| Reset teacher passwords                                    | ~                     |                | ~                     |
| Reset student passwords                                    | ~                     |                | ~                     |
| Deactivate schools                                         | ~                     |                |                       |
| Deactivate district/school admins                          | <ul> <li>✓</li> </ul> |                |                       |
| Deactivate teachers                                        | <ul> <li>✓</li> </ul> |                | ~                     |
| Deactivate students                                        | ~                     |                | ~                     |
| Deactivate classes                                         | <ul> <li>✓</li> </ul> |                | ~                     |
| View number of user accounts in a district                 | <ul> <li>✓</li> </ul> |                |                       |
| View number of user accounts for a school                  | <ul> <li>✓</li> </ul> |                | <ul> <li>✓</li> </ul> |

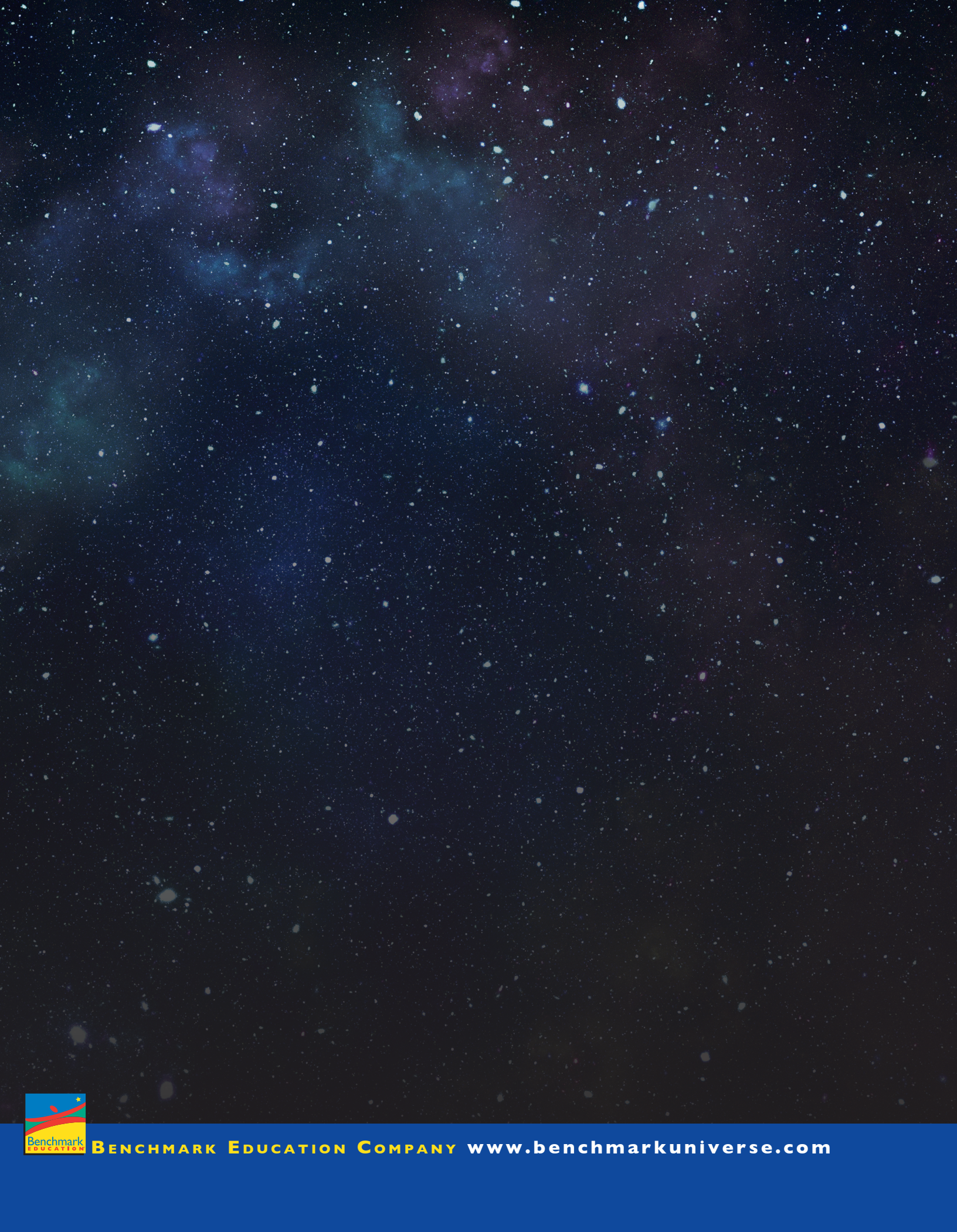